# MANUAL DO USUÁRIO MP3 Player X-VIEW

#### A informação contida neste documento está sujeita a mudanças sem aviso prévio.

Nenhuma parte deste documento pode ser reproduzida ou transmitida de nenhuma forma e/ou por nenhum meio, sendo eles eletrônico ou mecânico, incluindo cópia de texto, gravura ou traduzido em outro idioma para qualquer propósito, sem o prévio consentimento por escrito do fabricante.

Todos os nomes, logotipos e marcas comerciais mencionados são propriedade de seus respectivos proprietários.

© 2006. Todos os direitos reservados. Versão 1.0 12032006

Por favor, leia este manual e tome nota das precauções antes de utilizar o produto. Cuidado! O uso incorreto das pilhas pode causar o aquecimento ou a explosão das mesmas.

# Índice

| Introdução                                       | 3  |
|--------------------------------------------------|----|
| Características                                  | 3  |
| Acompanha o Produto                              | 3  |
| Visão geral                                      | 4  |
| Operação das Teclas                              | 5  |
| Display                                          | 6  |
| Operação do menu no display                      | 7  |
| Ligado e Desligado                               |    |
| Mudança de modo                                  | 9  |
| Acessando o Menu Principal                       | 9  |
| Reprodução de músicas                            | 10 |
| Ir para música seguinte                          | 10 |
| Adiantando e retrocedendo                        | 10 |
| Reprodução de voz gravada                        | 11 |
| Ir para arquivo de voz seguinte                  | 11 |
| Adiantando e retrocedendo                        | 11 |
| Gravação de voz                                  | 11 |
| Modos de Gravação                                | 12 |
| Radio FM (opcional)                              | 13 |
| Configuração do sistema                          | 14 |
| Acertar a hora                                   | 14 |
| Troca de duração de luz de fundo do display      | 14 |
| Troca de cor de luz de fundo do display          | 15 |
| Mudança do idioma do menu na tela                | 15 |
| Apagado automático                               | 15 |
| Modo Replay (Repetição)                          | 15 |
| Mudança do contraste da tela                     | 16 |
| Modo em linha                                    | 16 |
| Controle da memória                              | 16 |
| Versão do Hardware                               | 17 |
| Atualização do Hardware                          | 17 |
| Modo de repetição                                | 17 |
| Modo de Equalização                              | 18 |
| Mudança de ritmo de Reprodução                   | 18 |
| Repetição AB                                     | 18 |
| Instalação do Driver e do Software de aplicações | 19 |
| Requisitos do sistema                            | 19 |
| Instalação do Driver e do Software de aplicações | 19 |
| Conversão de áudio .ACT a áudio .WAV             | 21 |
| Formato da memória interna                       | 22 |
| Divisão da memória e estabelecimento de senha    | 24 |
| Edição de letra de musicas                       | 27 |
| Descarga de canções MP3 e WMA                    | 28 |
| Uso da função de armazenamento USB               | 30 |
| Desconexão do cabo USB                           | 31 |
| Formato da memória interna                       | 32 |
| Uso da função Formato do software                | 32 |
| Uso do Formato em Windows®                       | 32 |
| Resolução de Problemas                           | 33 |
| Especificações técnicas                          | 35 |

# Introdução

Obrigado por adquirir nosso MP3 Player digital. Você pode utilizar este reprodutor não só para áudios em formato MP3 e WMA, senão também como gravador de voz e como um pen-drive USB.

#### Características

- Ampla tela LCD com luz de fundo
- Reproduz MP3 (MPEG1/2 Layer2) e WMA
- Gravador digital de voz
- Função USB para armazenamento de dados
- 7 modos de EQ (equalização)
- 1 pilha AAA é suficiente para um longo tempo de uso
- Não é necessário instalação de drivers (exceto para Windows® 98/98SE)

#### Acompanha o Produto

- MP3 Player X-View
- Manual do usuário
- Fone de Ouvido
- 1 pilha AAA
- Cabo USB
- CD que inclui o driver e o software
- Certificado de Garantia

# Visão Geral

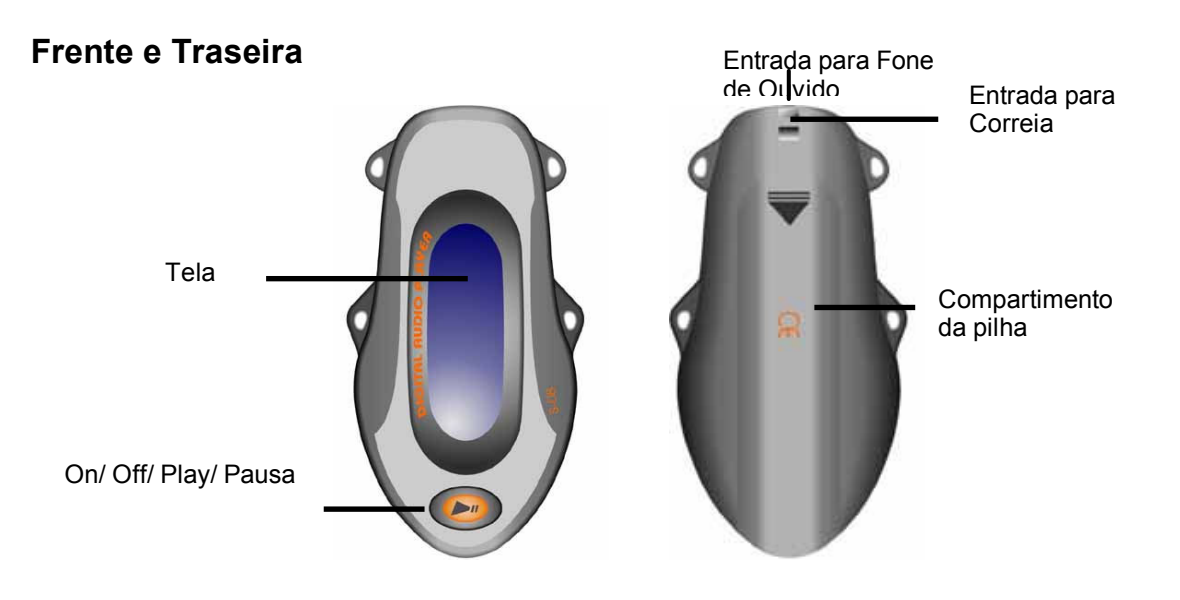

#### Direita e Esquerda

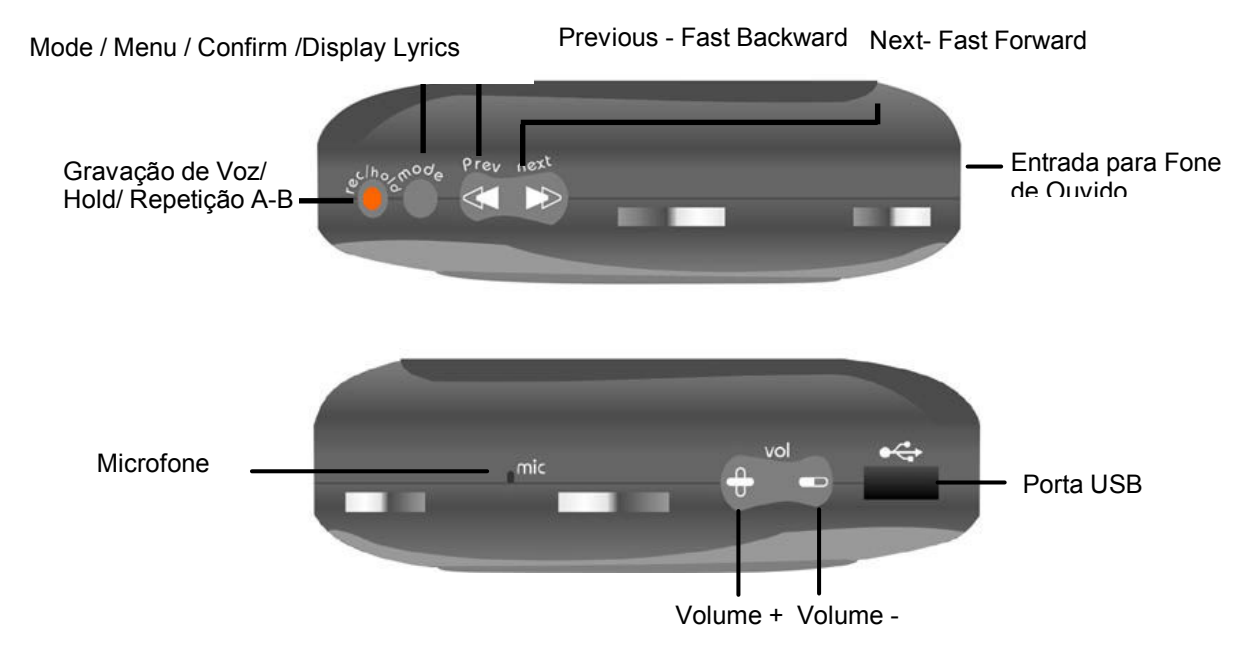

Operação das Teclas

|                   | Operação                                                                 |  |  |  |  |
|-------------------|--------------------------------------------------------------------------|--|--|--|--|
| Entrada para Fone | Insira o fone de ouvido na entrada.                                      |  |  |  |  |
| de Ouvido         |                                                                          |  |  |  |  |
| Porta USB         | Conecte o cabo USB à Porta USB de seu computador para                    |  |  |  |  |
|                   | enviar/receber os áudios.                                                |  |  |  |  |
| Microfone         | Microfone para Gravador de Voz                                           |  |  |  |  |
| Next/             | <ul> <li>Em reprodução, pressione a tecla uma vez para passar</li> </ul> |  |  |  |  |
|                   | pro próximo áudio.                                                       |  |  |  |  |
|                   | <ul> <li>Em qualquer página do menu, pressione a tecla para</li> </ul>   |  |  |  |  |
|                   | passar ao próximo item do mesmo.                                         |  |  |  |  |
| FAST FORWARD      | <ul> <li>Em reprodução, mantenha a tecla pressionada para</li> </ul>     |  |  |  |  |
|                   | adiantar rapidamente.                                                    |  |  |  |  |
| Mode/             | <ul> <li>Enquanto seu MP3 Player X-View estiver em STOP,</li> </ul>      |  |  |  |  |
|                   | mantenha a tecla pressionada para entrar no Menu                         |  |  |  |  |
| Confirm/          | principal.                                                               |  |  |  |  |
|                   | <ul> <li>Em qualquer página do menu, pressione a tecla para</li> </ul>   |  |  |  |  |
|                   | confirmar a seleção de um item.                                          |  |  |  |  |
| DISPLAY LYRIC     | <ul> <li>Em reprodução, mantenha a tecla pressionada para ver</li> </ul> |  |  |  |  |
|                   | a letra em tela (A letra deve ser editada previamente                    |  |  |  |  |
|                   | pelo usuário).                                                           |  |  |  |  |
| PREVIOUS/         | <ul> <li>Em reprodução, pressione o botão uma vez para voltar</li> </ul> |  |  |  |  |
|                   | ao áudio anterior.                                                       |  |  |  |  |
|                   | • Em qualquer página do menu, pressione a tecla para                     |  |  |  |  |
|                   | voltar aos itens prévios do mesmo.                                       |  |  |  |  |
| FAST BACKWARD     | <ul> <li>Em reprodução, mantenha a tecla pressionada para</li> </ul>     |  |  |  |  |
|                   | voltar rapidamente o audio.                                              |  |  |  |  |
| ON/               | • Mantenha a tecla pressionada para ligar seu MP3                        |  |  |  |  |
| <i>i</i>          | Player X-View                                                            |  |  |  |  |
| OFF/              | mantanha a tada prossionada para dasligar a masma                        |  |  |  |  |
|                   | mantenha a tecla pressionada para desligar o mesmo                       |  |  |  |  |
| PLAY/             | • Enquanto seu MP3 Player X-View estiver em STOP,                        |  |  |  |  |
|                   | pressione a tecla para reproduzir os audios                              |  |  |  |  |
| PAUSE/            | <ul> <li>Em reprodução, pressione a tecla para fazer uma</li> </ul>      |  |  |  |  |
|                   | pausa na reprodução do áudio                                             |  |  |  |  |
| VOLUME +          | Mantenha pressionada para aumentar o volume                              |  |  |  |  |
| VOLUME -          | Mantenha pressionada para abaixar o volume                               |  |  |  |  |
| REC               | Enquanto seu MP3 Player X-View estiver em STOP, pressione a              |  |  |  |  |
|                   | tecla REC para começar a gravar                                          |  |  |  |  |
| HOLD              | Mantenna a tecia pressionada para bioquear todas as tecias               |  |  |  |  |
|                   | Mantenha a tecla upward pressionada para desbloquear todas               |  |  |  |  |
| A B Popost        | as recias                                                                |  |  |  |  |
| но кереаг         | Em reprodução, pressione está tecia para estabelecer os pontos           |  |  |  |  |
|                   | A CB.                                                                    |  |  |  |  |
|                   | Leptre ambos pontos, até que se pressiono a toda PLAV                    |  |  |  |  |
|                   | Evibe na tela o atual estado e letras das músicas com luz do             |  |  |  |  |
|                   | fundo                                                                    |  |  |  |  |
|                   |                                                                          |  |  |  |  |

### Display

# 128 002 DBB 00: 00 WMA N 002 0003: 14

# Say you say me.wma

| Ícone do Displayer | Função                                                                                                    |
|--------------------|----------------------------------------------------------------------------------------------------|
| C 2                | Modo repetição<br>Indica o modo atual de reprodução utilizado.                                                                                                    |
|                    | <b>Nível da Pilha</b><br>Mostra o nível de carga da pilha.                                                                                                    |
| WMA                | Formato do Áudio<br>Indica o formato do áudio que está se reproduzindo,<br>MP3 ou WMA.                                                                                    |
| DBB                | <b>Modo de Equalização</b><br>Indica o modo atual do equalizador utilizado. Há 7<br>configurações de equalização. Veja a seção Modo<br>de Equalização para mais detalhes. |
| 128                | Taxa de Bits<br>Mostra a taxa de qualidade em bits do áudio                                                                                                    |
| Say you say me.wma | Título do Áudio<br>Mostra o título do áudio que está reproduzindo                                                                                                    |

# Operações do menu no display

Enquanto o Mp3 estiver pausado (fora de funcionamento) \*\*

\*Obs: A função "FM" funcionará somente se a versão do MP3 possuir este recurso.

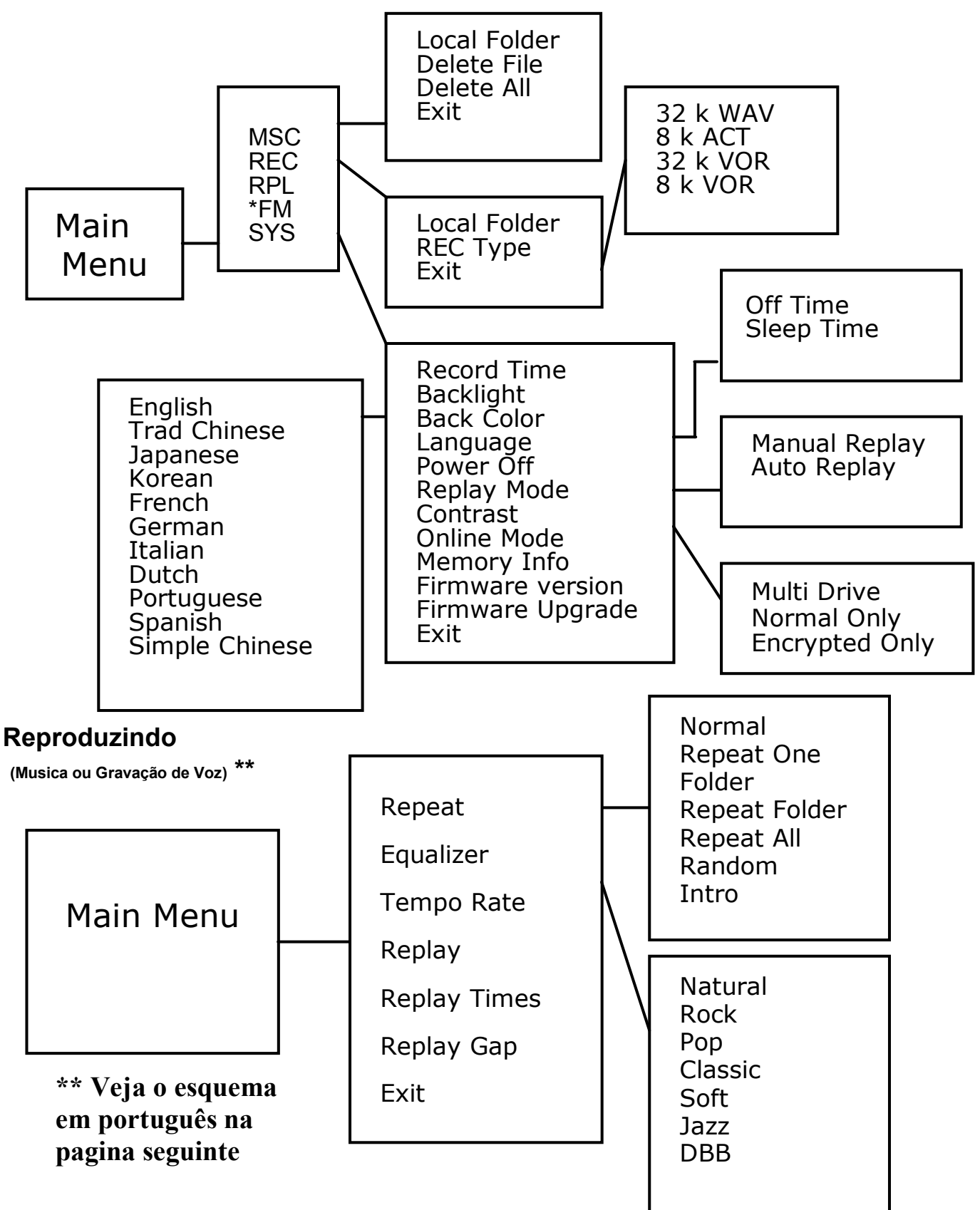

Enquanto o Mp3 está pausado (fora de funcionamento) \*\*

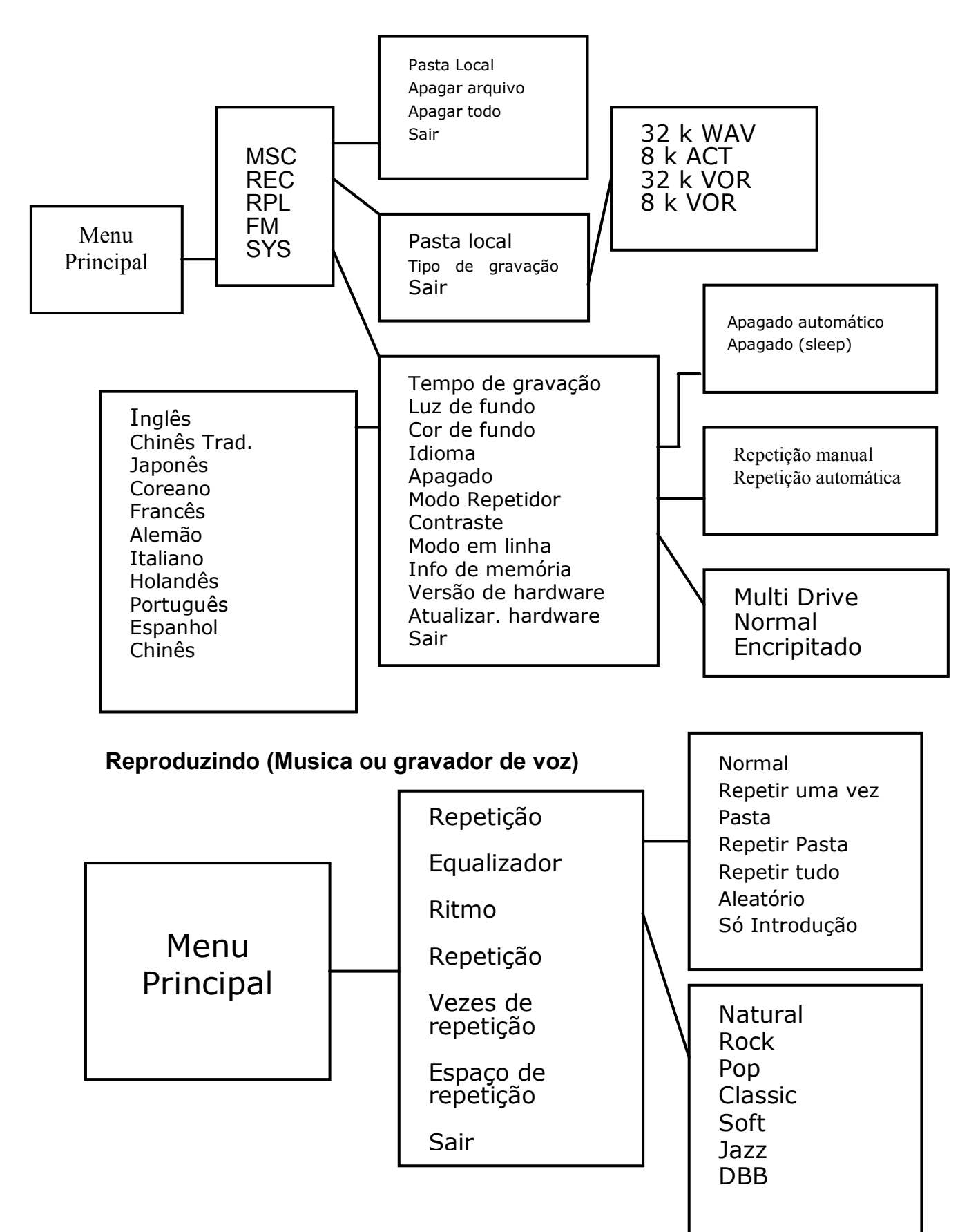

# Ligado e Desligado

#### Colocando a pilha

Coloque uma pilha AAA dentro do compartimento da pilha. Olhe os símbolos "+" e "-" como indica a tampa do aparelho.

#### Ligando

Aperte e mantenha pressionada a tecla ON/OFF para ligar seu MP3 Player X-VIEW. Mantenha a tecla pressionada até que "X-View" apareça na tela de seu aparelho.

#### Desligando

Aperte e mantenha pressionada a tecla ON/OFF para desligar seu MP3 Player X-VIEW. Mantenha a tecla pressionada até que. O Mp3 se apague.

#### Nível de bateria

O ícone de pilha mostra o nível da carga da pilha.

#### Bateria baixa

Quando o ícone de pilha estiver, indica que a carga da pilha está acabando. Deve-se teclar ou carregar a pilha.

### Mudança de modo

*Obs: Mantenha a tecla On pressionada até acender o MP3 Player X-VIEW.* **Acessando o Menu Principal** 

1. Coloque o MP3 Player X-VIEW em STOP (Sem reprodução ativa). O display mostra o seguinte:

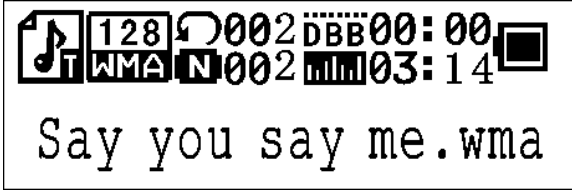

 Mantenha pressionada a tecla MODE/CONFIRM até entrar o menu principal que vemos abaixo. Você entrou no Menu principal.
 \*Obs: "FM" somente se a versão do MP3 tiver suporte para este serviço...

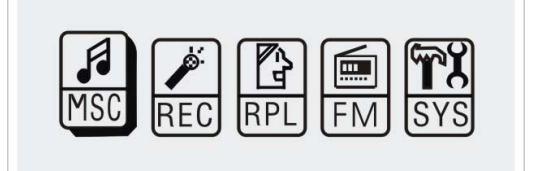

- 3. Pressione a tecla NEXT para passar a os outros itens do menu (Music, Record, Replay, FM, System) (*Música, Gravação, Repetição, FM, Sistema*).
- 4. Selecione o menu desejado e Pressione a tecla MODE/CONFIRM novamente para acessar o sub-menu.

### Reprodução da música

 Depois de acessar o Menu principal, selecione Music (*Música*) e Pressione MODE/CONFIRM para acessar o modo de Reprodução.

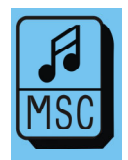

Obs: Somente irão se reproduzir neste modo os formatos.MP3 e .WMA.

2. O display mostrará o seguinte:

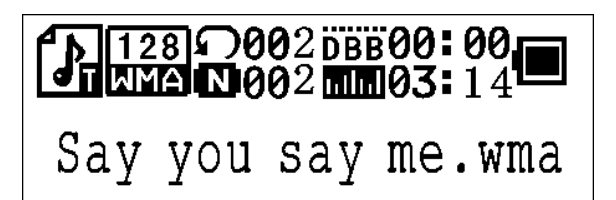

- 3. Pressione a tecla PREVIOUS/ NEXT para selecionar a musica desejada.
- 4. Pressione a tecla PAE para começar a reproduzir no formato.MP3 ou .WMA. Se não existirem arquivos neste formato, o display mostrará "NO Music Files" (*Sem arquivos de música*).

#### Passar para musica seguinte

Pressione a tecla MODE/CONFIRM para frente o para trás uma vez para passar a próxima musica ou voltar a musica anterior.

#### Repassando e Voltando Rápido

Pressione e suavemente a tecla MODE/CONFIRM para frente o para trás para adiantar o voltar rapidamente.

Obs: Veja a seção Vista geral para detalhes nas operações dos botões.

### Reprodução de voz gravada

 Depois de acessar o Menu principal, selecione Replay.
 (*Repetição*) e Pressione a tecla MODE/CONFIRM para entrar no modo de Reprodução de voz gravada.

2. O display mostrará o seguinte:

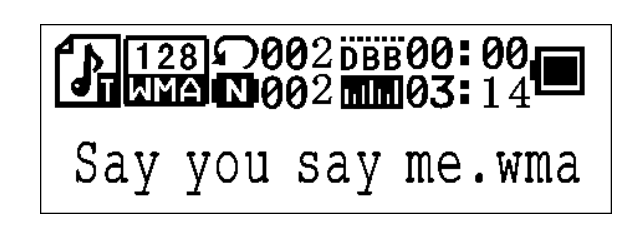

- 3. Pressione a tecla PREVIOUS/ NEXT para selecionar o arquivo de voz desejado.
- 4. Pressione a tecla PLAY para começar a reproduzir os arquivos de voz selecionados. Si não houver nenhum arquivo de áudio, o display mostrará "NO Files!" (não existem arquivos).

#### Passar para o arquivo de voz seguinte

Pressione a tecla MODE/CONFIRM para frente o para trás para passar o próximo arquivo de voz ou voltar o anterior.

#### Repassando e Voltando Rápido

Pressione e suavemente a tecla MODE/CONFIRM para adiantar ou voltar rapidamente

Obs: Veja a seção Vista geral para detalhes nas operações dos botões.

### Gravação de voz

1. Depois de acessar o Menu principal, selecione Record.

(Gravação) e Pressione a tecla MODE/CONFIRM para entrar no modo de Gravação de voz.

Obs: A voz gravada será guardada no formato .ACT ou .WAV unicamente. Por favor, configure o formato antes de começar a gravação.

2. O display mostrará o seguinte:

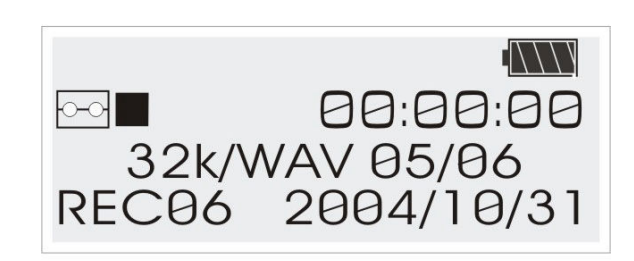

- Antes da gravação, você pode estabelecer o tipo de gravação. Pressione a tecla MODE/CONFIRM e logo PREVIOUS/ NEXT para selecionar o tipo desejado.
- 4. Existirem quatro modos de gravação disponíveis: 32 K WAV, 8 K ACT, 32 k VOR, 8 k VOR.Veja a seção Modos de gravação para mais detalhes.
- Coloque a fonte de som perto do microfone. Pressione a tecla MODE/CONFIRM para confirmar e logo REC/HOLD para começar a gravar. Você pode apertar PAUSE/STOP para obter uma pausa ou parar a gravação.

Quando você finalizar a gravação, Pressione e suavemente a tecla PAUSE/STOP, verá que a frase "Saving..." ("*Gravando...*") aparece no display. O arquivo de áudio será gravado na pasta raiz por padrão. Veja a seção troca de pasta par mais detalhes

### Modos de gravação

#### 32 K WAV

O gravar no 32 K WAV Obs cuidado você. Estará utilizando maior espaço de memória

#### 8 k ACT

O gravar no 8 k ACT baixo cuidado você. Estará utilizando menor espaço de memória

#### 32 K VOR

A gravação começa quando existir som no o ambiente. Do o contrario, haverá uma pausa. Esse modo, somente grava quando existir som.

Esse modo de gravação tem uma maior sensibilidade do que no modo de 8 *k VOR*.

Obs: Para poder gravar no 32 k VOR o ate deve estar silencioso do contrário à gravação não começará.

#### 8 K VOR

A gravação começa quando existir som no o ambiente. Do o contrario, haverá uma pausa. Esse modo, somente grava quando existir som.

Esse modo de gravação tem uma menor sensibilidade do que no modo de *32 K VOR*.

# \* Radio FM

\* \*Obs: "FM" somente se a versão do MP3 tiver suporte para este serviço

1. Depois de acessar o Menu principal, Pressione PREVIOUS/NEXT Para selecionar a função FM Radio.

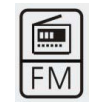

2. O usuário pode escolher entre as diferentes estações de FM.

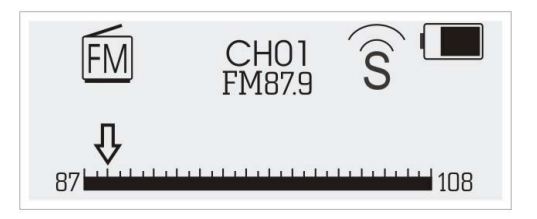

# Configuração do sistema

1. Depois de acessar o Menu principal, Pressione PREVIOUS/NEXT para selecionar a função SYS (Sistema).

2. Pressione MODE/CONFIRM para entrar no Menu principal de a função SYS (Sistema).

#### Fecha e Hora

- 1. Depois de acessar o menu de função Sys, selecione Record Time (*"Gravar hora"*).
- 2. Pressione a tecla de Volume + para trocar a Configuração de Year, Month, Date & Time (Ano, Mês, Dia e Hora).
- 3. Pressione as teclas Previous ou Next para aumentar ou diminuir Year, Month, Date & Time (Ano, Mês, Dia e Hora).
- 4. Pressione MODE/CONFIRM para confirmar a Configuração e fechar e hora atual.

#### Troca de duração do tempo da luz de fundo no display

1. Depois de acessar o menu de a função Sys, selecione Back Light ("*Luz de fundo*"). Pressione MODE/CONFIRM para configurar a duração da luz de fundo do display. A luz de fundo pode ter uma duração entre 0 e 30 segundos.

2. Pressione a tecla MODE/CONFIRM para frente e para trás para trocar a seleção e logo Pressione MODE/CONFIRM para confirmar.

Tempo de gravação Luz de fundo Cor de fundo Idioma Apagado Modo Repetição Contraste Modo em linha Info de memória Versão do hardware Atualiz. de hardware Sair

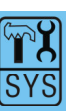

#### Troca de cor da luz de fundo do display

Depois de acessar o menu de função Sys, selecione Back Color ("Cor de fundo"). Você pode fixar a cor da luz de fundo ou selecionar Random Color ("Cor aleatória") onde a cor de fundo mudara cada vez que se Pressionar um botão.

#### Troca de idioma do display

Depois de acessar o menu de função Sys, Pressione a tecla PREVIOUS/NEXT para selecionar Language Function (*"Função idioma"*). Encontrará onze idiomas disponíveis:

English (*Inglês*) Trad Chinese (*Chino tradic.*) Japanese (*Japonés*) Korean (*Coreano*) French (*Francés*) German (*Alemán*) Italian (*Italiano*) Dutch (*Holandês*) Portuguese (*Português*) Spanish (*Español*) Simple Chinese (*Chino básico*)

#### Apagar automático

Existem dois modos de apagar automático:

Para o apagar automático simples, Pressione a tecla PREVIOUS/NEXT para estabelecer o apagar em um tempo de 0/10/20/30/40/50/60 segundos. Enquanto o MP3 Player X-VIEW estiver em STOP, se apagará automaticamente seguindo a duração selecionada, você pode selecionar "0" para desativar esta função.

Para o apagar automático com Timer, Pressione PREVIOUS/NEXT para configurar o tempo no intervalo de 0/10/20/30/40/50/60/70/80/90/100/110/120 segundos.

No o modo IDLE (teclado bloqueado), o MP3 Player X-VIEW se apagará automaticamente baseando-se na duração estabelecida, inclusive se o MP3 Player X-VIEW estiver na reprodução você pode selecionar "0" para desativar esta função.

#### Modo Replay (*Repetição*)

Esta função se utiliza para repetir a gravação de voz realizada Existem modos de Replay (*repetição*) manual e automático. Pressione a tecla PREVIOUS/NEXT para selecionar a opção desejada.

#### Troca do contraste do display

1. Depois de acessar o menu de função Sys, selecione Contrast ("*Contraste*") pressionando MODE/CONFIRM para aumentar ou reduzir o contraste do display.

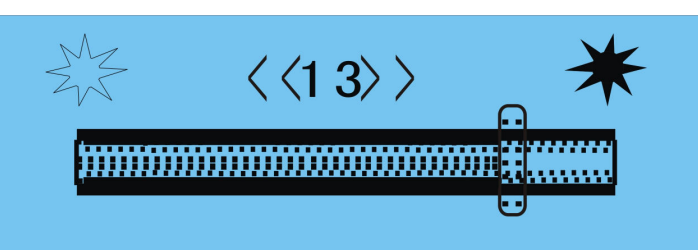

2. Pressione e suavemente a tecla MODE/CONFIRM para frente e para trás para trocar a seleção e depois Pressione MODE/CONFIRM para confirmar.

#### Modo em linha

Por favor, instale o software e ative a função de divisão de espaço. Estabeleça sua senha antes de utilizar esta função. Veja as seções "Instalação do driver de software de aplicações" e "Divisão de espaço de estabelecimento de senha" para mais detalhes.

Os arquivos podem estar ocultos em sua totalidade ou bem você pode escolher em ocultar alguns e deixar outros armazenados sem senha.

#### Existem três modalidades: Multi-Drive (*Multi-discos*)

# Normal Only (Normal somente)

#### Encrypted Only (Oculta somente)

Nota: Esta função está somente disponível para Windows 98/Me/XP o Windows 2000 com SP4 e quando a função de divisão de espaço estiver ativada.

#### Controle de memória

Depois de acessar o menu de função SYS, selecione Memory Info ("*informação de memória*") pressionando MODE/CONFIRM para checar a memória utilizada.

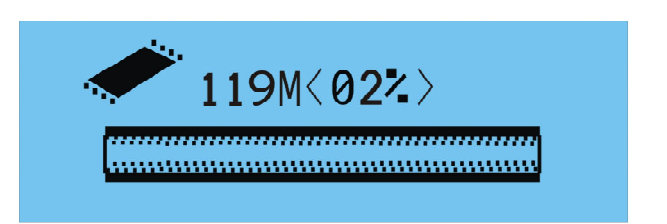

#### Versão do Hardware

Depois de acessar o menu de função Sys, selecione Hardware Versão ("Versão do Hardware") pressionando a tecla MODE/CONFIRM. A versão do Hardware aparecerá no display.

#### Atualização do Hardware

Usa-se quando existir uma Atualização do Hardware disponível.

Obs: Recomenda-se atualizar o Hardware pessoal especializado para evitar qualquer dano no MP3 Player X-VIEW.

# Modo Repetição

Na reprodução, Pressione a tecla MODE/CONFIRM e selecione Repeat ("Repetição") para acessar o modo Repeat ("Repetição"). Existem sete modos de Repeat disponíveis:

#### Normal

As músicas irão se reproduzir uma por uma e terminarão na última a menos que você desative esta função.

#### Repeat One (Repetir uma)

A musica em curso será reproduzida varias vezes até que você Desative a função.

#### Folder (Pasta)

Todos os arquivos da pasta selecionada irão se reproduzir até que você Desative a função.

#### **Repeat Folder (Repetir pasta)**

Todos os arquivos da pasta selecionada irão se reproduzir continuamente até que você desative a função.

#### **Repeat All (Repetir tudo)**

Todas as músicas serão reproduzidas desde do princípio ao fim e assim Repetidas uma e outra vez até que você desative a função.

#### Random (Aleatório)

Toda a música não ou MP3 Player X-VIEW será reproduzida Aleatoriamente até que se desabilite esta função.

#### Intro (Introdução)

Se reproduzirão os primeiros 10 segundos de todas as músicas, desde a Atual até a última, até que se desabilite a função.

A configuração do modo de Repeat (Repetição) pode aplicar-se à Reprodução de musicas e de gravação de voz.

# Modo de Equalizador

Na reprodução, Pressione a tecla MODE/CONFIRM e selecione EQ ("*equalizador*") para acessar a este modo. Existem sete modos disponíveis: Natural, Rock, Pop, Classic, Soft, Jazz e DBB.

Pressione a tecla MODE/CONFIRM para frente e para trás para trocar o modo de EQ e Pressione MODE/CONFIRM para confirmar.

A Configuração do modo *EQ* (equalizador) pode aplicar-se a reprodução de música e de gravação de voz.

### Troca do ritmo de reprodução

- 1. Na reprodução, Pressione a tecla MODE/CONFIRM e selecione Tempo Rate ("Ritmo") para acessar o sub-menu.
- Pressione e suavemente a tecla PREVIOUS/NEXT para ajustar o ritmo de reprodução de uma musica. O display mostrará uma barra de estado.

Obs: Esta característica está somente disponível para formatos MP3.

# **Repetição A-B**

- 1. Na reprodução, Pressione a tecla MODE/CONFIRM e selecione o sub-menu *Replay* para ativar a função *A-B Repeat* ("Repetição A-B").
- O ponto A piscará no o display esperando sua Configuração. Pressione a tecla PREV/NEXT para estabelecer o ponto A. O ponto haverá sido configurado corretamente se deixar de piscar.
- O ponto B piscará no o display esperando sua Configuração. Pressione a tecla PREV/NEXT para estabelecer o ponto B. O ponto haverá sido configurado corretamente se deixar de piscar.
- A música entre os pontos A e B será reproduzida uma vez.
   Você pode parar a reprodução pressionando MODE/CONFIRM para desativar a função Repetição A-B.

### Número de vezes de repetição

Obs: Esta função Somente trabalha quando a Repetição A-B está ativada.

Na reprodução, Pressione a tecla MODE/CONFIRM e selecione Replay Times.

("Vezes de Repetição") para acessar o sub-menu. O número de vezes de repetição pode ser ajustado ali.

### Replay Gap ("Espaço de repetição")

*Obs: Esta função Somente trabalha quando a Repetição A-B e Replay Times estão ativadas.* Na reprodução, Pressione a tecla MODE/CONFIRM e selecione *Replay Gap* (*"Espaço de repetição"*) para entrar no sub-menu. A duração do espaço entre os pontos A e B (pode ser reajustada).

### Instalação do Driver e do software de aplicação

#### Requisitos do sistema

- PC com processador Pentium (mínimo)
- 64 MB RAM
- Porta USB
- Unidade CD-ROM para a instalação do software
- 30 MB livres de espaço no disco rígido
- Windows® 98/98SE/Me o Windows® 2000/XP

O Driver e o software de aplicação contem os seguintes itens em um único arquivo Setup.exe.

Obs: Recomenda-se não instalar o software no MAC OS.

1. Driver para Windows® 98 /98 SE

O driver faz com que seu MP3 Player X-VIEW funcione corretamente no Windows® 98/98SE.

- O software para poder converter os arquivos de áudio .ACT nos arquivos de áudio .WAV. Os arquivos de áudio .ACT Somente podem ser Reproduzidos no MP3 Player X-VIEW.
   Se você quer reproduzir arquivos .ACT no seu PC, deve-se converter-los. Para arquivos de áudio .WAV, esses podem ser reproduzidos em Programas comuns, como Windows® Média Player.
- 3. O software para formatar a memória interna e para partir o espaço disponível, e a senha para a proteção de leitura e escrita de arquivos.
- 4. O software para atualizar o Hardware.

#### Instalação do Driver e Software

Se você está usando Windows® 98/98SE, você deve instalar o driver antes de começar a baixar arquivos em seu MP3 Player X-VIEW.

Obs: Se você está usando Windows® Me/2000/XP, pode pular a seguinte instalação.

Paso 1. Dê um clique no Setup.exe para começar a instalação do driver.

| P3 Pl   | ayer Utilities Setup                                                     |
|---------|--------------------------------------------------------------------------|
| M<br>(F | P3 Player Utilities and Windows98 Driver Setup<br>For Microsoft Windows) |
| [       | Welcome to install this software package!                                |
|         | Welcome to mistali this software package:                                |
|         | This package include:                                                    |
|         | 1) USB Flash Disk driver for Windows98                                   |
|         | 2) USB Flash Disk firmware upgrade tool.                                 |
|         | 3) USB Flash Disk disk tool.                                             |
|         | 4) MP3 Player recorded file convert tool.                                |
|         | , , ,                                                                    |
|         | Note: Windows98 Driver only for Windows98, the others for                |
|         | all windows.                                                             |
|         |                                                                          |
| ļ       |                                                                          |
| Г       |                                                                          |
|         | Continue >> Exit                                                         |
| L       |                                                                          |

Passo 2: Siga o menu na janela para completar a instalação.

| 🛃 MP3 Player Utilities ¥1.28                                                                                                    | _ 🗆 🗙                           |
|----------------------------------------------------------------------------------------------------|---------------------------------|
| Welcome to the MP3 Player Utilities V1.28 Setup<br>Wizard                                                                                                    |                                 |
| The installer will guide you through the steps required to install MP3 Player Utilities V1.2 computer.                                                                                                    | 28 on your                      |
| WARNING: This computer program is protected by copyright law and international trea<br>Unauthorized duplication or distribution of this program, or any portion of it, may result ir<br>or criminal penalties, and will be prosecuted to the maximum extent possible under the | ities.<br>1 severe civil<br>aw. |
| Cancel < Back                                                                                                    | <u>N</u> ext >                  |

 $Passo\ 3$  : Na última das janelas, dê um clique no botão Close ("Fechar") . E reinicie seu computador.

# Conversão de arquivos de áudio.ACT em .WAV

Passo 1: Logo depois de instalar o driver e o software, dê um clique no botão Start ("Iniciar"), e selecione Programs > MP3 Player Utilities 1.45 > Sound Convert Tool ("*Programas > Aplicação do MP3 Player X-VIEW MP3 > ferramenta para conversão de som*")

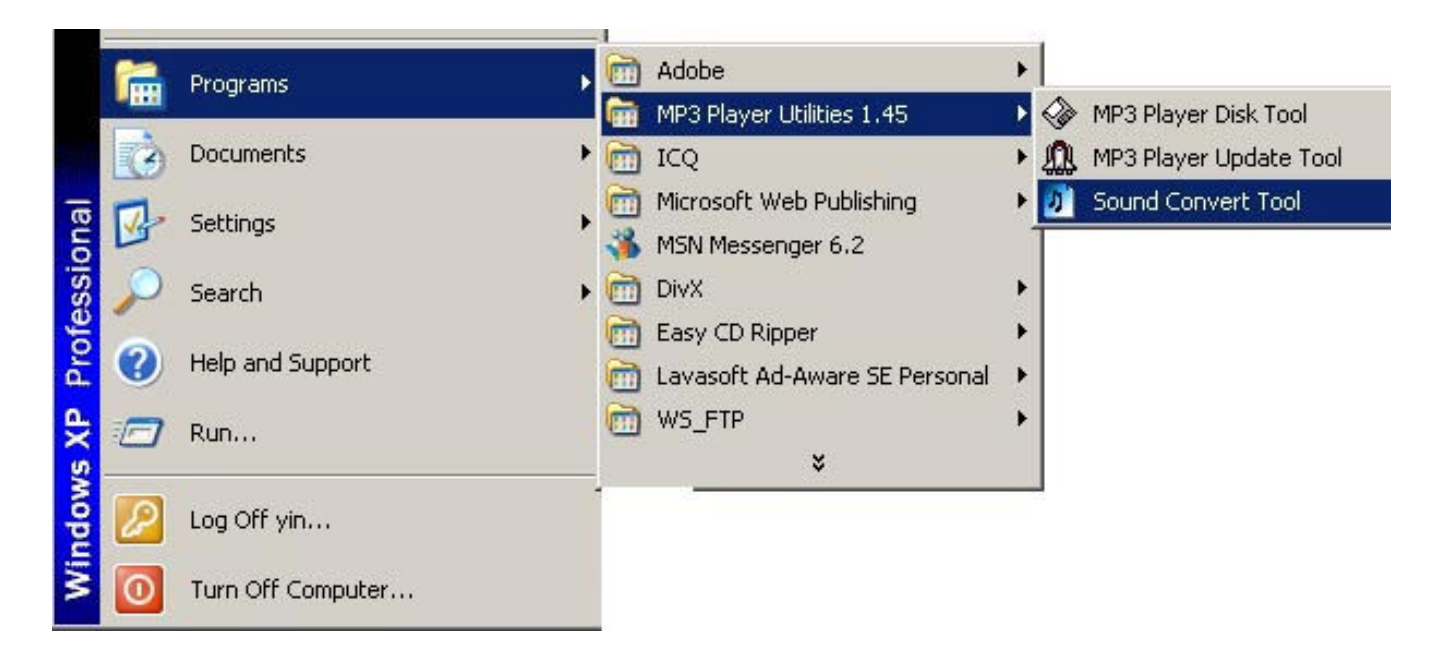

Passo 2: Aparecerá a seguinte janela:

| 🔊 Sound Convert Tool 2.0 | × |
|--------------------------|---|
|                          |   |
| Done                     |   |
| Open                     |   |
| Convert Help Exit        |   |

Dê um clique no botão Open ("*abrir*") para selecionar o arquivo de áudio.ACT que será convertido em .WAV .

|   | Open                   |                                       |   |       | <u>? ×</u>   |
|---|------------------------|---------------------------------------|---|-------|--------------|
|   | Look jn: 💽             | Removable Disk (E:)                   | • | Þ 🗈 🖻 | * 📰 🕶        |
|   | My Docume              | ents                                  |   |       | View Menu    |
|   | My Songs               |                                       |   |       |              |
|   | MODULAC                | · · · · · · · · · · · · · · · · · · · |   |       |              |
| + |                        |                                       |   |       |              |
|   |                        |                                       |   |       |              |
|   |                        |                                       |   |       |              |
|   |                        |                                       |   | r     |              |
|   | File <u>n</u> ame:     | MOD01.ACT                             |   |       | <u>O</u> pen |
|   | Files of <u>type</u> : | Record Files(*.act; *.rcd; *.rec)     |   | -     | Cancel       |
|   |                        | ,                                     |   |       |              |

Passo 3: Dê um clique no o botão Convert (*"Converter"*) para começar o processo. Você verá que o arquivo .WAV foi convertido e publicado no mesmo diretório do arquivo.ACT. Se você não pode localizar o arquivo .WAV pode utilizar o caminho que esta a mostra no canto superior esquerdo da janela.

| 🛃 E:\M0  | DO1.wav |      |  |
|----------|---------|------|--|
| <u>m</u> |         | <br> |  |

# Formato de memória interna

Passo 1: Conecte o cabo USB no MP3 Player X-VIEW e no seu computador. Aparecerá a seguinte janela.

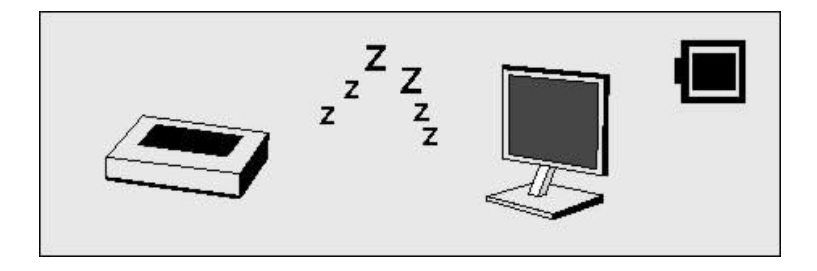

Passo 2: Dê um clique no botão Start ("Iniciar") e selecione Programs > MP3 Player Utilities 1.45> MP3 Player Disk Tools. ("*Programas > Aplicação do MP3 Player X-VIEW MP3 > Ferramentas de disco*")

|        | 1 | Programs •        | 1     | Adobe                                           | ÷ |                |                        |
|--------|---|-------------------|-------|-------------------------------------------------|---|----------------|------------------------|
|        |   |                   | (iii) | MP3 Player Utilities 1.45                       | Þ | 🍖 N            | 4P3 Player Disk Tool   |
| (0)518 | 3 | Documents •       | · 🛅   | ICQ                                             | + | \$ ►           | MP3 Player Update Tool |
| onal   |   | Settings •        | · 🖻   | Microsoft Web Publishing<br>MSN Messenger 6.2   | • | <u>່</u> ນີ້ 5 | Sound Convert Tool     |
| SS     | P | Search 🕨          |       | DivX                                            | • |                |                        |
| Profe  | • | Help and Support  |       | Easy CD Ripper<br>Lavasoft Ad-Aware SE Personal | + |                |                        |
| s XP   |   | Run               | m     | WS_FTP ¥                                        | • | 8              |                        |
| wopu   | 2 | Log Off yin       | Γ     |                                                 |   |                |                        |
| Š      | 0 | Turn Off Computer |       |                                                 |   |                |                        |

Passo 3: Aparecerá a seguinte janela:

| MP3 Plyer Disk Tool                        | ×                              |
|--------------------------------------------|--------------------------------|
| Format Partition and Encrypt               |                                |
| Drive J: 💽<br>Capacity 245.32 Mb<br>Volume | Format type     Quick     Full |
|                                            | C Low                          |
| Total sectors 502425                       | 🥅 Make bootable disk           |
| Current:                                   |                                |
|                                            |                                |
|                                            |                                |
|                                            |                                |
|                                            |                                |
| Start                                      | Close Help                     |
| Start                                      |                                |

O driver será detectado automaticamente e a letra será mostrada na janela. Você pode renomear a unidade para o MP3 Player X-VIEW e selecionar o tipo de formato, depois Dê um clique no botão Start *("Iniciar")* para começar o processo.

Obs: Não desconecte o cabo USB ou desligue seu PC durante a formatação. Pode causar mal funcionamento do MP3 Player X-VIEW.

Divisão da memória e estabelecimento da senha

A capacidade de memória do MP3 Player X-VIEW pode ser divida em duas partes. Todos os arquivos em uma das partes estarão ocultos e protegidos por uma senha depois de que o software esteja instalado no seu computador. *Obs: Para Windows 2000, por favor, assegure-se de que seu computador contenha o Service Pack 4 (SP4).De o contrario, só uma de as partes poderá ser detectada no Windows 2000.* 

 Dê um clique no botão Start ("Iniciar"), selecione Programs > MP3 Player Utilities 1.45 > MP3 Player Disk Tools ("*Programas > Aplicação do MP3 Player X-VIEW MP3 > Ferramentas de disco"*) e troque a pela Partition and Encrypt ("Divisão e Encriptado").

| MP3 Plyer Disk Tool                                                             | × |
|---------------------------------------------------------------------------------|---|
| Format Partition and Encrypt                                                    |   |
| Partition<br>Disk total capacity 245 Mb<br>Setting encrypted disk capacity 0 Mb |   |
| Set username and password Partition and Encrypt Old username                    |   |
| Old password                                                                    |   |
| New username New password                                                       |   |
| New password confirm                                                            |   |
| Start Close Help                                                                |   |

2. Por favor, selecione a capacidade para o disco com a senha e configure usuário e contra senha. Para finalizar, Dê um clique no Start (*"Iniciar*").

| MP3 Plyer Disk Tool             | ×          |
|---------------------------------|------------|
| Format Partition and Encrypt    |            |
| Partition                       |            |
| Disk total capacity 245 Mb      |            |
| Setting encrypted disk capacity | 74 МЬ      |
|                                 |            |
|                                 |            |
| Set username and password       |            |
| Old username                    |            |
| Old password                    |            |
| New username                    | test       |
| New password                    | XXXX       |
| New password confirm            | XXXX       |
|                                 |            |
| Start                           | Close Help |

3. Aparecerá uma advertência recordando que todos os dados do disco se perderão. Dê um clique no YES *("Sim")* para continuar e espere alguns minutos.

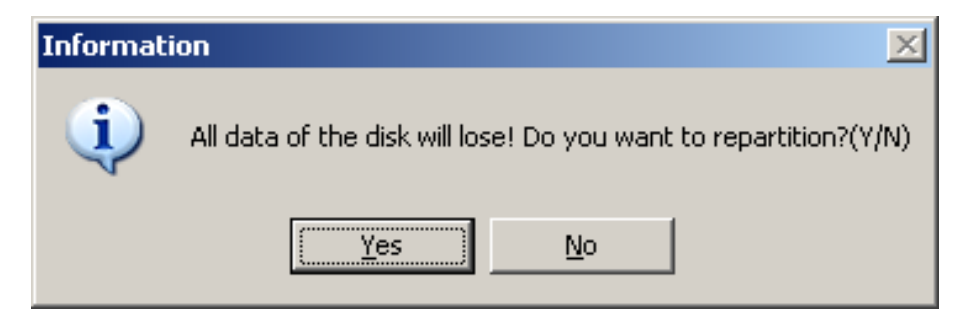

4. Aparecerá uma unidade com senha um arquivo Rdiskdecrupt.exe gerado abaixo da unidade bloqueada.

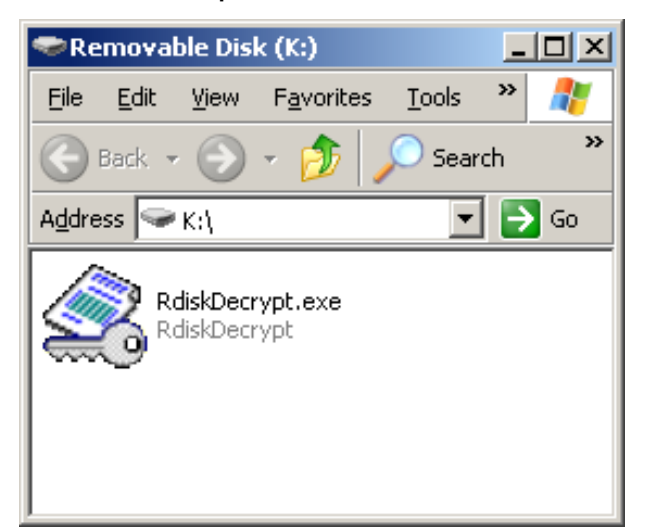

6. Dê um clique no RdiskDecrupt.exe, e aparecerá a seguinte janela. Por favor, insira o nome de usuário e senha corretos para acessar a unidade protegida.

| 🆧 Removable | disk decryption | × |
|-------------|-----------------|---|
| Username    | test            |   |
| Password    | ****            |   |
| OK          | Cancel          |   |

7. Você pode agora copiar os arquivos para a unidade protegida. Se o disco for desconectado do computador e reconectado, o usuário não poderá ver nenhum arquivo desta unidade. Se você quiser ver os arquivos ocultos novamente, por favor, repita os passos 3 e 4 para acessar a unidade bloqueada.

8. Pode resetar o usuário e senha no Programs > MP3 Player Utilities 1.45 > MP3 Player Disk Tools (*"Programas > Aplicação do MP3 Player X-VIEW MP3 > Ferramentas de disco"*)

# Edição de Letra da música

Instrução para editar as letras em sincronia com as musicas.

Passo 1: Dê um clique no o botão Start ("Iniciar") e depois em Programs > Accessories > Notepad, ("*Programas > Acessórios > Bloco de Notas*") para abrir um novo documento de texto.

Passo 2: Escreva a letra da musica seguindo o seguinte formato. O tempo correspondente a cada linha deve ser colocado entre colchetes []. Passo 3: Guarde o arguivo de texto com a extensão.**LRC**.

| 🌌 Aqua Barbie girl.lrc - Notepad 📃                                |   |
|-------------------------------------------------------------------|---|
| <u>File Edit Format Help</u>                                      |   |
| [00:04.71]– Hi Barbie!                                            |   |
| [00:05.29]– Hi Ken!                                               |   |
| [00:06.35]– You wanna go for a ride?                              |   |
| [00:07.67]– Sure, Ken!                                            |   |
| [00:08.69]– Jump in!                                              |   |
| [00:10.64]I'm a Barbie girl in the Barbie world                   |   |
| [00:14.58]Life in plastic, it's fantastic                         |   |
| [00:17.46]You can brush my hair, undress me everywhere            |   |
| [00:21.65]Imagination, life is your creation                      |   |
| [00:24.76]Come on, Barbie, let's go party                         |   |
| [00:26.69]I'm a Barbie girl in the Barbie world                   |   |
| [00:30.83]Life in plastic, it's fantastic                         |   |
| [00:34.00]You can brush my hair, undress me everywhere            |   |
| [00:37.95]Imagination, life is your creation                      |   |
| [00:43.13]I'm a blonde single girl in the fantasy world           |   |
| [00:46.18]Dress me up, take your time, I'm your dollie            |   |
| [00:50.11]You're my doll, rock and roll, feel the glamour and pai | n |
| [00:53.61]Kiss me here, touch me there, hanky-panky               |   |
| [00:57.26]You can touch, you can play                             |   |
| [01:00.72]You can say I'm always yours, oooh whoa                 |   |
| [01:02.87]I'm a Barble girl in the Barble world                   |   |
| [01:09.39]Life in plastic, it's fantastic                         |   |
| [01:12.55]You can brush my hair, undress me everywhere            |   |
| [01:16.44]Imagination, life is your creation                      | _ |
| [01:20.40]Come on, Barbie, let's go party, ha ha ha, yeah         | - |

Passo 4: Copie o arquivo (.LRC) e sua Musica para o MP3 Player X-VIEW, no mesmo diretório. Você verá as letras passando no display.

Obs: Esta função deve ser habilitada, por favor, Veja a seção **Lyric "(Letras de música")** Para mais detalhes.

| Removable Disk (J:)                                                                                                    |  |  |
|----------------------------------------------------------------------------------------------------|--|--|
| Eile Edit View Favorites I 🎽 🏥                                                                                           |  |  |
| $] \Leftarrow Back \bullet \Rightarrow \bullet \textcircled{I} @ Search & \\ & \\ & \\ & \\ & \\ & \\ & \\ & \\ & \\ & $ |  |  |
| Address 🖃 Removable Disk (J:) 💌 🄗 Go                                                                                     |  |  |
| Name                                                                                                    |  |  |
| My Documents                                                                                                    |  |  |
| My Songs                                                                                                    |  |  |
| 🖺 Aqua Barbie girl.lrc                                                                                                   |  |  |
| 🔊 Aqua Barbie girl.mp3                                                                                                   |  |  |
|                                                                                                    |  |  |
|                                                                                                    |  |  |
|                                                                                                    |  |  |
| 4 2.60 MB 🖳 My Computer 🅢                                                                                                |  |  |

# Descarga de música MP3 e WMA

Obs: as telas que aparecem a baixo são do Windows® XP; outras versões de Windows® . Podem conter pequenas diferenças.

Passo 1: Assegure-se de que seu MP3 Player X-VIEW esteja ligado.

Passo 2: Conecte o cabo USB as portas USB de seu PC e de seu MP3 Player X-VIEW.

Passo 3: Uma vez conectado, aparecerá a seguinte janela. Si esta não aparecer, por favor, conecte o cabo USB novamente.

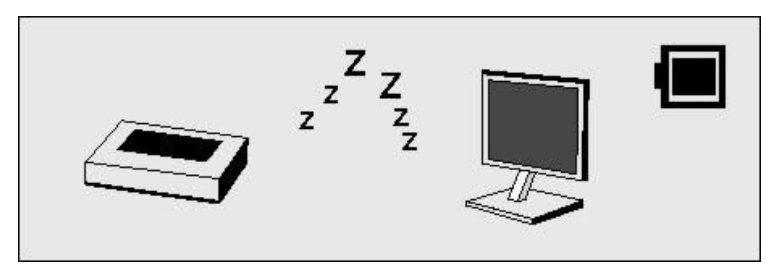

Aparecerá a seguinte janela.

Obs: Por favor, ignore a seguinte janela se você. Não utiliza Windows® XP.

| Remova | able Disk (E:)                                                         | × |
|--------|------------------------------------------------------------------------|---|
| 9      | This disk or device contains more than one type of content.            |   |
|        | What do you want Windows to do?                                        |   |
|        | Play<br>using Windows Media Player                                     | - |
|        | Open folder to view files<br>using Windows Explorer                    |   |
|        | S I ake no action                                                      |   |
|        | Print the pictures<br>using Photo Printing Wizard                      |   |
|        | View a slideshow of the images<br>using Windows Picture and Fax Viewer |   |
|        | Copy pictures to a folder on my computer                               | - |
|        | OK Cance                                                               |   |

Passo 4: Dê um duplo clique no **Meu Computador** e aparecerá a seguinte janela.

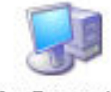

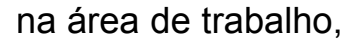

My Computer

Encontrará um Disco removível na janela.

| 💈 My Computer                                                                |      |
|------------------------------------------------------------------------------|------|
| <u>File E</u> dit <u>V</u> iew F <u>a</u> vorites <u>T</u> ools <u>H</u> elp | A    |
| 🕞 Back 👻 🕥 👻 🏂 🔎 Search 🎼 Folde                                              | rs » |
| Address 😼 My Computer                                                        | 🔁 Go |
| Files Stored on This Computer                                                | -    |
|                                                                              |      |
| Shared<br>Documents                                                          |      |
| Hard Disk Drives                                                             |      |
| Second Control (1998)                                                        |      |
| Local Disk (C:) DATA (H:)                                                    |      |
| Devices with Removable Storage                                               |      |
| 4 2 -                                                                        |      |
| 3.5 Floppy CD-RW Drive Removable<br>(A:) (D:) Disk (E:)                      |      |
|                                                                              | -    |

Como o Windows® atribui uma letra de unidade ao Disco Removível segundo a Configuração do computador, esta letra pode ser diferente cada vez que o MP3 Player seja conectado a um computador diferente...

Paso 5: Dê um duplo clique sobre Removable Disk.

Obs: "Busy…" ("Ocupado") aparecerá durante a carga e descarga de arquivos. Por favor, não desconecte o cabo USB nem desligue o MP3 Player X-VIEW nessa ocasião quando "Busy…" ("Ocupado") desaparecer do display, pode desconectar o cabo.

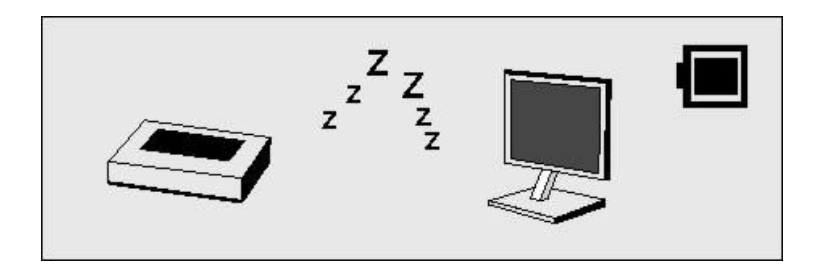

Passo 6: Arraste e copie os arquivos .MP3 e .WMA no **Removable Disk**.

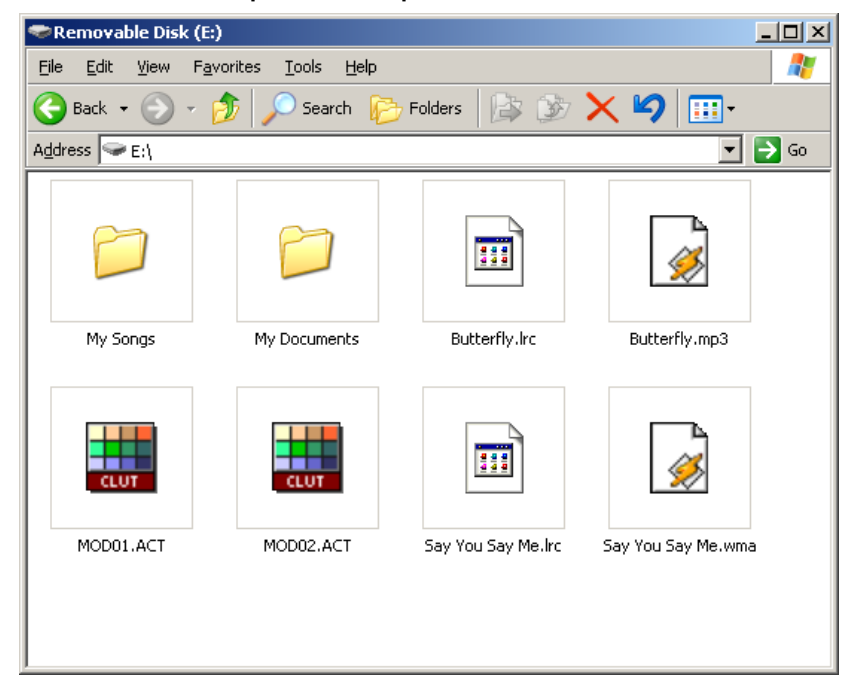

Obs: você pode criar diretórios e arquivos no Disco Removible .

O arquivo de extensão .LRC é um arquivo da letra de musica que contem cada letra sincronizada com sua música. Por favor, Veja a seção e Edição de letra de música para mais detalhes.

O arquivo de extensão .ACT é a voz gravada em um formato especial desenvolvido pelo fabricante. Os software comuns do mercado não podem reproduzir arquivos de áudio .ACT. Portanto, é necessário converter para .WAV para reproduzi-los nos softwares comuns como Microsoft® Windows® Média Player. Por favor, Veja a seção Conversor de arquivos de áudio para mais detalhes.

#### Obs:

No diretório Raiz, você pode criar pastas para facilitar o manejo e localização de suas músicas. Dentro de uma pasta, não se pode criar sub-pastas e armazenar músicas. As música em sub-pastas não podem ser detectadas.

Obs: Cada pasta pode armazenar até 99 músicas. Se ou número é maior de que 99, se recomenda criar outra pasta. Pois da musica n° 100 em diante não poderá ser detectada.

# Uso da função de armazenamento USB

Esta função lhe permite utilizar o MP3 Player X-VIEW como uma unidade de disco de seu computador. Você pode copiar e apagar os arquivos de qualquer formato para seu MP3 Player X-VIEW. Siga o procedimento na seção Descarga de música *MP3 e WMA*.

Obs: "Busy..." ("Ocupado") aparecerá durante a carga e descarga de arquivos. Por favor, não desconecte o cabo USB nem desligue o MP3 Player X-VIEW nessa ocasião quando "Busy..." ("Ocupado") desaparecer do display, pode desconectar o cabo.

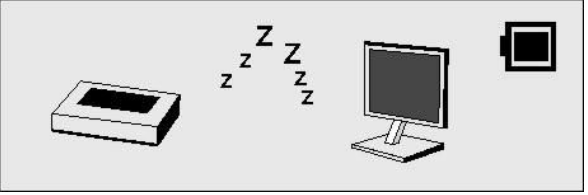

### Desconexão do cabo USB

Antes de desconectar o cabo USB de seu MP3 Player X-VIEW ou de seu computador, por favor, leia o seguinte procedimento para uma desconexão segura.

Obs: Obs: "Busy..." ("Ocupado") aparecerá durante a carga e descarga de arquivos. Por favor, não desconecte o cabo USB nem desligue o MP3 Player X-VIEW nessa ocasião quando "Busy..." ("Ocupado") desaparecer do display, pode desconectar o cabo.

Passo 1: Dê um duplo clique em **Removable Disk** ("**Disco Removível**"), o mesmo se encontra no canto direito inferior de sua área de trabalho.

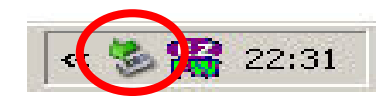

Passo 2: Aparecerá a seguinte janela. Dê um clique no o botão Stop ("Parar").

| _               | iy kemove hardware                                                                           |                                                         | ?                       |
|-----------------|----------------------------------------------------------------------------------------------|---------------------------------------------------------|-------------------------|
|                 | Select the device you want to unplug<br>Windows notifies you that it is safe to<br>computer. | or eject, and then click S<br>do so unplug the device I | itop. Wher<br>from your |
| <u>H</u> ardw   | are devices:                                                                                 |                                                         |                         |
| <del>ඳි</del> U | ISB Mass Storage Device                                                                      |                                                         |                         |
|                 |                                                                                              |                                                         |                         |
|                 |                                                                                              |                                                         |                         |
|                 |                                                                                              |                                                         |                         |
|                 |                                                                                              |                                                         |                         |
|                 |                                                                                              |                                                         |                         |
|                 |                                                                                              |                                                         |                         |
| JSB M           | lass Storage Device at Generic USB Di                                                        | sk Device                                               |                         |
| JSB M           | lass Storage Device at Generic USB Di                                                        | sk Device                                               | Stop                    |
| JSB M           | lass Storage Device at Generic USB Di                                                        | sk Device <u>Properties</u>                             | Stop                    |
| JSB M           | lass Storage Device at Generic USB Di                                                        | sk Device<br><u>P</u> roperties                         | Stop                    |
| JSB M           | lass Storage Device at Generic USB Di<br>play device components                              | sk Device <u>Properties</u>                             | Stop                    |

Passo 3: Aparecerá outra janela. Selecione "GENERIC USB DISK DEVICE USB Device" ("*Dispositivo Genérico Disco USB*") e Dê um clique no OK para confirmar.

| 🖗 Stop a Hardware device                                                                                      | <u>?</u> × |
|----------------------------------------------------------------------------------------------------|------------|
| Confirm devices to be stopped, Choose OK to continue.                                                         |            |
| Windows will attempt to stop the following devices. After the devices are stopped they may be removed safely. | e          |
| 😪 USB Mass Storage Device                                                                                     | -          |
| 🥯 Generic volume - (E:)                                                                                       |            |
| GENERIC USB DISK DEVICE USB Device                                                                            |            |
|                                                                                                    |            |
|                                                                                                    |            |
|                                                                                                    |            |
| DK Cance                                                                                                    | a          |
|                                                                                                    |            |

Passo 4: Dê um clique no botão Close ("Fechar") para sair da janela, você pode agora desconectar o cabo USB de seu computador.

### Formatando a memória interna

Existem duas maneiras de formatar a memória interna.

*Obs: Este processo de formatação causará a perda de todos os arquivos que se encontram no MP3 Player X-VIEW.* 

#### Uso da função Formatação do software

Por favor, Veja a seção de Instalação do Driver e software de aplicação para mais detalhes.

#### Uso da Formatação no Windows®

1. Dê um clique <u>no</u> Meu computador

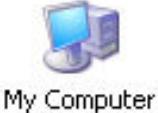

na área de trabalho.

2. Você verá um **Disco Removível.** Dê um clique com o botão direito no **Disco Removível** e selecione formatar no menu.

3. Você verá a seguinte janela dê um clique no Start (*"Iniciar"*) para começar o processo.

| rmat J:\                | ?     |
|-------------------------|-------|
| Cagacity:               |       |
| 123 MB                  | -     |
| <u>File system</u>      |       |
| FAT                     | -     |
| Allocation unit size    |       |
| Default allocation size | -     |
| Volume label            |       |
| Format options          |       |
| Start                   | ⊆lose |

# Resolução de Problemas

| Problema                                                                                                    | Motivo                                       | Solução                                                                                                    |
|----------------------------------------------------------------------------------------------------|----------------------------------------------|----------------------------------------------------------------------------------------------------|
| Depois de apertar a tecla<br>POWER, o display não se<br>acende.                                                     | O MP3 Player X-VIEW ficou sem bateria.       | <ul> <li>Troque a pilha</li> </ul>                                                                                                    |
| Depois de acender o MP3<br>Player X-VIEW, não há<br>resposta ao pressionar<br>nenhuma das teclas.                   | As teclas estão bloqueadas                   | <ul> <li>Veja se a tecla<br/>*HOLD "está<br/>bloqueada e aperte<br/>para desbloquear".</li> </ul>                                                                                 |
| Depois de conectar o<br>MP3 Player X-VIEW a<br>Porta USB do pc, não<br>aparece nenhum Disco<br>Removível em Meu PC. | Não instalou o software<br>(incluído no CD). | Insira o *CD de<br>instalação e dê um<br>clique sobre o<br>setup para instalar<br>as aplicações do<br>*software "Siga as<br>instruções na tela<br>para terminar a<br>instalação". |

|                                                                                                    |                                                                                                    | Português                                                                                                    |
|----------------------------------------------------------------------------------------------------|----------------------------------------------------------------------------------------------------|----------------------------------------------------------------------------------------------------|
|                                                                                                    | O software instalado (incluído<br>no CD) causa problemas em<br>outros programas instalados<br>em seu computador                                                                                                    | <ul> <li>Desinstale o<br/>software do MP3<br/>Player e Reinicie<br/>seu computador e<br/>reinstale o software<br/>novamente</li> </ul>                                                                                                    |
|                                                                                                    | Sua placa mãe não tem porta<br>USB                                                                                                    | Contate ao fabricante de sua<br>placa mãe para atualizar o<br>driver.                                                                                                    |
| Os arquivos de música<br>Não podem ser apagados<br>do MP3 Player                                    | O arquivo de música foi<br>configurado como arquivo<br>Somente leitura                                                                                                    | Modifique as propriedades<br>do arquivo                                                                                                    |
| O tempo de reprodução<br>se mostra com erros ao<br>reproduzir música mp3                            | Um arquivo de música mp3<br>está comprimido em formato<br>VBR, o qual pode variar a<br>velocidade da musica. Isto<br>faz que o tempo de<br>reprodução apareça com<br>erros                                                                                                    | Comprima o arquivo mp3 em<br>velocidade de compressão<br>fixa em lugar de velocidade<br>de compressão variável                                                                                                    |
| Quando se conecta ou<br>desconecta o MP3 Player<br>no computador, ocorre<br>um erro no computador.  | Deve-se à desconexão<br>repentina da Porta USB<br>durante a transferência de<br>arquivos                                                                                                    | Recomenda-se ao usuário<br>não desconectar repentina-<br>mente o MP3 player da<br>Porta USB do computador<br>enquanto se estão<br>transferindo arquivos ou<br>quando a memória interna<br>está sendo formatada                                                                                                    |
| Meu MP3 Player X-VIEW<br>não consegue reproduzir<br>arquivos de música Mp3.                         | A maioria dos arquivos de<br>música mp3 estão<br>comprimidos em MPEG1,<br>MPEG2, LAYER3.<br>Anteriormente, alguns<br>arquivos de música mp3<br>estavam comprimidos em<br>MPEG1 LAYER1 e MPEG1<br>LAYER2. Por favor, tenha em<br>conta que nosso MP3 Player<br>não lê MPEG1 LAYER1,<br>MPEG1 LAYER2 nem mp3<br>comprimido em mais de um<br>padrão de compressão. | Se o reprodutor não pode<br>reproduzir os arquivos mp3,<br>passe à próxima canção até<br>que os arquivos não estejam<br>comprimidos em MPEG1<br>LAYER1 /MPEG1 LAYER2<br>Apague aqueles arquivos<br>que não possam ser<br>reproduzidos no MP3 Player<br>X-VIEW<br>Mude a compressão regular<br>de um arquivo mp3 a<br>MPEG1 LAYER3 |
| Os arquivos de música<br>não são reproduzidos,<br>normalmente ou se<br>escuta um longo som<br>beep. | O MP3 Player não lê o<br>padrão de compressão do<br>arquivo em reprodução.<br>Fora dos parâmetros de<br>velocidade de compressão                                                                                                    | <ul> <li>O reprodutor só pode ler<br/>arquivos de música MPEG1<br/>MPEG2 LAYER3 e WMA</li> <li>● Velocidade de<br/>compressão em MP3:<br/>32 Kbps~384 Kbps</li> <li>Velocidade de compressão</li> <li>WMA: 64 Kbps~128 Kbps</li> </ul>                                                                                            |

|                                                                                                    |                                                                                           | Português                                                                              |
|----------------------------------------------------------------------------------------------------|-------------------------------------------------------------------------------------------|----------------------------------------------------------------------------------------|
|                                                                                                    | Conselho: Se não conhece a v<br>seu arquivo de música, po<br>comuns (ex.: Winamp) para co | /elocidade de compressão de<br>de utilizar os reprodutores<br>onhecer esta informação. |
| Depois de formatar a<br>memória interna do<br>reprodutor mediante a<br>aplicação do software, o<br>MP3 Player X-VIEW não<br>é detectado. | Parte da informação do<br>sistema não pôde ser<br>apagada durante o formato               | Desconecte o MP3 Player e volte a conectá-lo.                                          |
| O computador não detecta o cabo USB.                                                                                                    | Não se instalou o driver para<br>Windows® 98/98SE                                         | Instale o driver                                                                       |
|                                                                                                    | Desconectou-se<br>repentinamente o cabo USB                                               | Formate a memória interna                                                              |

# Especificações Técnicas

| Capacidade         | 16/32/64/128/256/512MB/1GB de memória interna                                                                                    |
|--------------------|----------------------------------------------------------------------------------------------------|
| Display            | Display LCD com luz de fundo                                                                                                    |
| Conexão            | USB 2.0 Obs velocidade                                                                                                    |
| Pilha              | 1 pilha AAA                                                                                                    |
| Tipos de arquivos  | .MP3 (32 kbps – 384 kbps), .WMA (64 kbps – 128 kbps) para música de ritmo de bit constante .ACT e .WAV para arquivos de gravação |
| S/N ratio          | 90 dB                                                                                                    |
| Potência dos fones | 9 mWx, 32 Ohm                                                                                                    |
| Sistema operativo  | Windows® 98/98SE/Me/2000/XP<br>MAC OS 9.0, 10.0                                                                                  |
| Dimensões          | 37 mm(larg.) x 75 mm(compr.) x 25 mm(alt.)                                                                                       |
| Peso               | 29 g                                                                                                    |